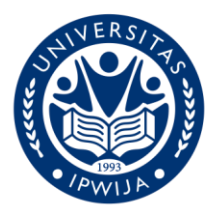

UNIVERSITAS IPWIJA SK Kemendikbudristek RI No. 627/E/O/2022 JI. H. Baping No.17 Kel. Susukan, Kec. Ciracas Jakarta Timur. 13750 Telp. 021-22819921 E-mail : contact@ipwija.ac.id https://ipwija.ac.id

No.: 026/IPWIJA.LP2M/PkM-00/2024Perihal: Narasumber, Pendamping dan Pemberi MateriLampiran: -

Kepada Yth. Dr. Sapardi, S.Ag., M.Hum. Ketua Sekolah Tinggi Agama Buddha Negeri Sriwijaya Di Tempat

Dengan hormat,

Sehubungan dengan surat dari Sekolah Tinggi Agama Buddha Negeri Sriwijaya Tangerang Banten No.B-83/Stb.01/K/PP.06/02/2024 tanggal 22 Februari 2024, yaitu akan diadakannya kegiatan dan perihal tersebut di atas dengan ini Kepala LP2M Universitas IPWIJA menugaskan:

Yodi Susanto, S.Kom., M.Kom. (NIDN: 0320098606)

| Untuk menjadi N | Varasumber dalam kegiatan yang akan dilaksanakan pada: |
|-----------------|--------------------------------------------------------|
| Hari / tanggal  | : Minggu, 25 Februari 2024                             |
| Waktu           | : 08.00 – 16.00 WIB                                    |
| Tempat          | : Sekolah Tinggi Agama Buddha Negeri Sriwijaya         |
|                 | Tangerang Banten                                       |
| Tema            | :"Pembuatan Aplikasi Berbasis Web Dengan Framework     |
|                 | Codeigniter."                                          |

Setelah pelaksanaan kegiatan Dosen yang ditugaskan diwajibkan membuat Laporan Pelaksanaan Kegiatan kepada pemberi tugas (LP2M Universitas IPWIJA).Mohon bantuan penanggungjawab kegiatan membantu menyediakan berkas yang diperlukan untuk pembuatan laporan pelaksanaan kegiatan.

Demikian Surat Tugas ini disampaikan untuk dapat dilaksanakan dengan penuh tanggung jawab.

Jakarta, 23 Februari 2024

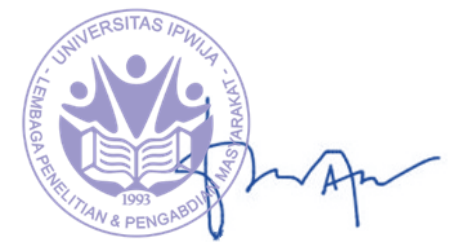

Dr. Ir. Titing Widyastuti, M.M. Kepala LP2M Universitas IPWIJA

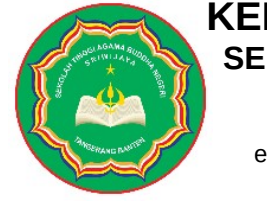

#### KEMENTERIAN AGAMA REPUBLIK INDONESIA SEKOLAH TINGGI AGAMA BUDDHA NEGERI SRIWIJAYA TANGERANG BANTEN

Jalan Edutown BSD City, Tangerang Banten Telp. (021) 39700717 e-mail: info@stabn-sriwijaya.ac.id & stabntangerangbanten@kemenag.go.id website: stabn-sriwijaya.ac.id

Nomor : B-83/Stb.01/K/PP.06/02/2024 22 Februari 2024 Sifat : Biasa Lampiran : -Hal : Permohonan Narasumber

Yth. Rektor Universitas IPWIJA Jl. H. Baping No. 17 Kel. Susukan, Kec. Ciracas Jakarta Timur. 13740

Dalam rangka pelaksanaan Tri Dharma Perguruan Tinggi Sekolah Tinggi Agama Buddha Negeri Sriwijaya Tangerang Banten dengan pelaksanaan Pengabdian Kepada Masyarakat dengan judul "Pembuatan aplikasi berbasis web dengan framework Codeigniter", bersama ini kami mohon berkenan Bapak menugaskan Dosen sebagai sebagai berikut:

Nama : Yodi Susanto NIDN : 0320098606 Prodi : Informatika

Untuk menjadi Narasumber kegiatan Pengabdian Kepada Masyarakat dimaksud yang dilaksanakan pada bulan Februari 2024.

Demikian permohonan ini kami sampaikan. Atas perhatian dan perkenan Bapak, diucapkan terima kasih.

Ketua,

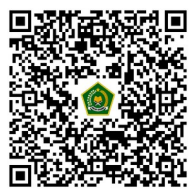

Sapardi

#Setiap layanan gratis tanpa dipungut biaya#

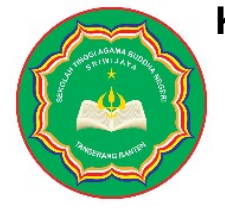

#### KEMENTERIAN AGAMA REPUBLIK INDONESIA SEKOLAH TINGGI AGAMA BUDDHA NEGERI SRIWIJAYA TANGERANG BANTEN

Jalan Edutown BSD City, Tangerang Banten Telp. (021) 39700717 e-mail: info@stabn-sriwijaya.ac.id & stabntangerangbanten@kemenag.go.id website: stabn-sriwijaya.ac.id

SURAT PERNYATAAN NOMOR: 172/Stb.01/K/PP.06/02/2024

Yang bertanda tangan di bawah ini:

| .g., M.Hum                    |
|-------------------------------|
| 31003                         |
|                               |
|                               |
|                               |
| Agama Buddha Negeri Sriwijaya |
| en                            |
|                               |

| Dengan ini menyatakan ba | hv | va:                                                  |
|--------------------------|----|------------------------------------------------------|
| Nama                     | :  | Yodi Susanto                                         |
| NIDN                     | :  | 0320098606                                           |
| Program Studi            | :  | Informatika                                          |
| Satuan Kerja             | :  | Universitas Institut Pengembangan Wiraswasta Jakarta |

Telah menjadi Narasumber Pengabdian Kepada Masyaratkat Sekolah Tinggi Agama Buddha Negeri Sriwijaya Tangerang Banten dengan judul "Pembuatan aplikasi berbasis web dengan framework Codeigniter" selama 8 JP pada 25 Februari 2024.

Demikian surat keterangan ini dibuat dengan sesungguhnya dan sebenarbenarnya untuk dapat digunakan sebagaimana mestinya.

> Tangerang, 26 Februari 2024 Ketua,

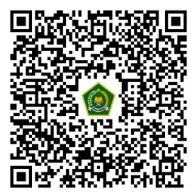

Sapardi NIP 196506091994031003

#Setiap layanan gratis tanpa dipungut biaya# [STABN Sriwijaya Tangerang Banten ]Stabnsriwijaya ]Stabnsriwijaya ]STABN Sriwijaya ]STABN\_Sriwijaya

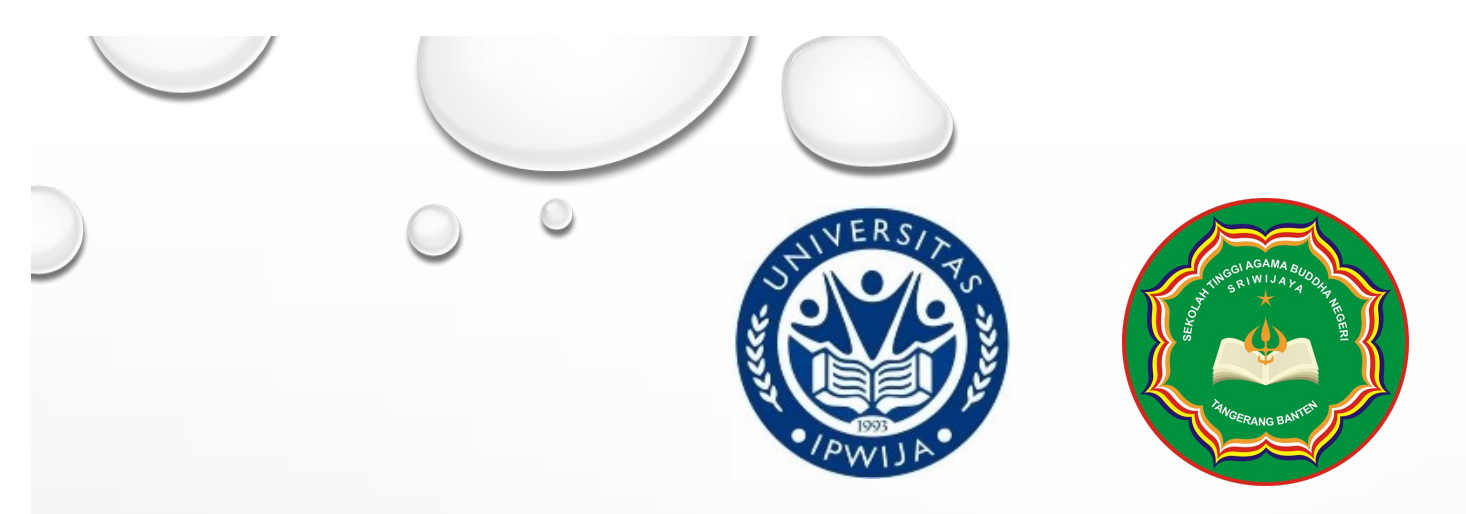

### MEMBUAT APLIKASI WEB DENGAN FRAMEWORK CODEIGNITER

Yodi Susanto, S.Kom, M.Kom.

0

25 Februari 2024

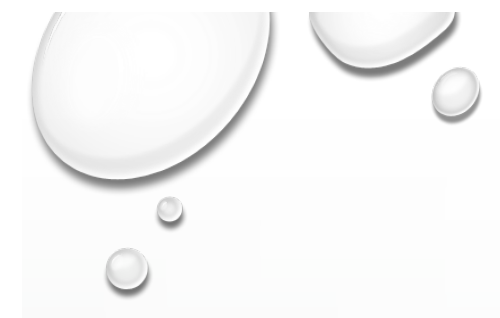

## CODEIGNITER ???

- FRAMEWORK
- RINGAN
- GRATIS
- MVC (MODEL VIEW CONTROLLER)
- KEAMANAN
- MUDAH INTEGRASI

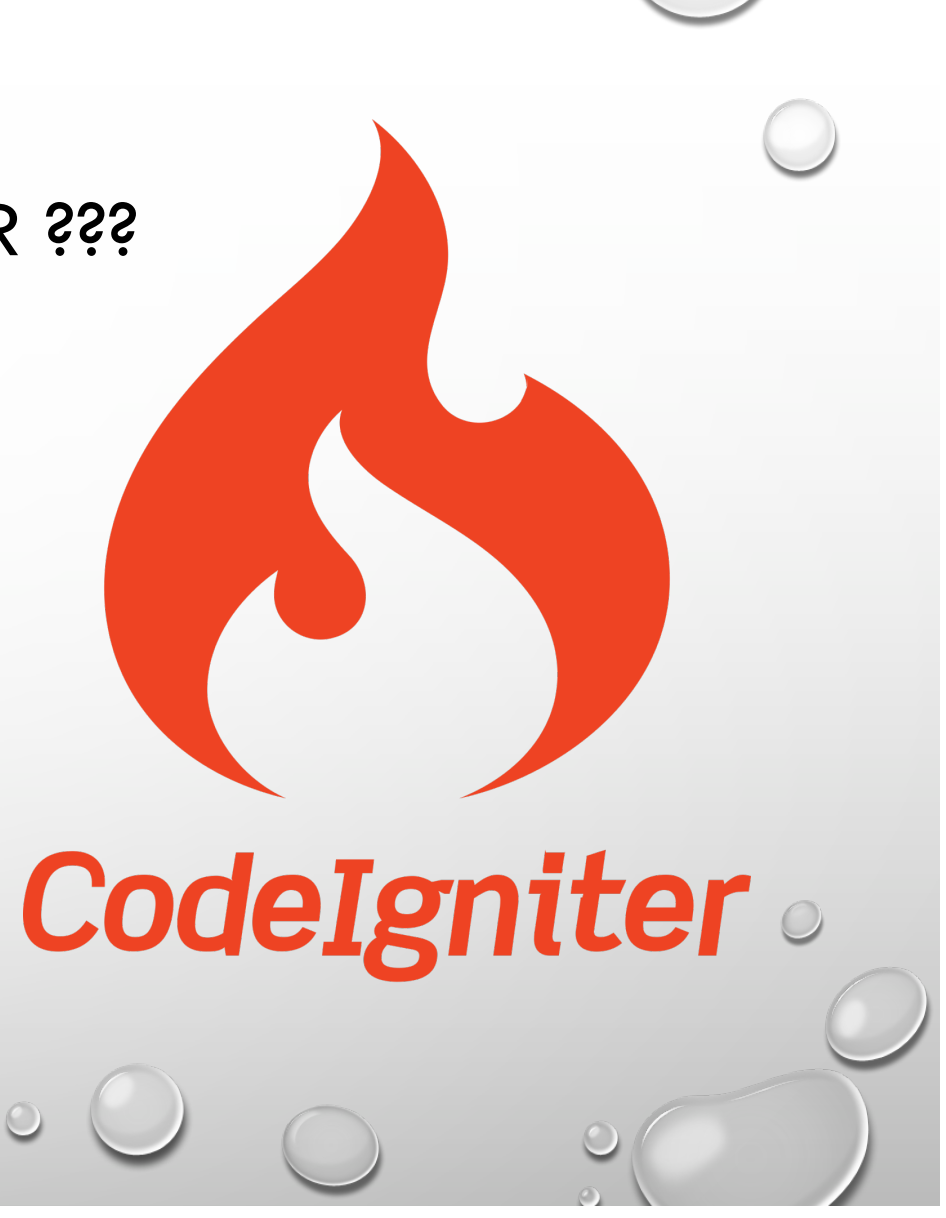

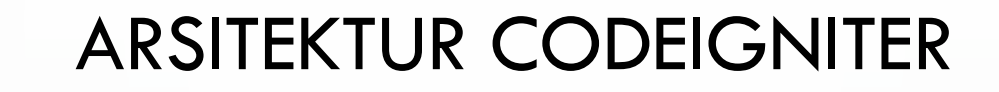

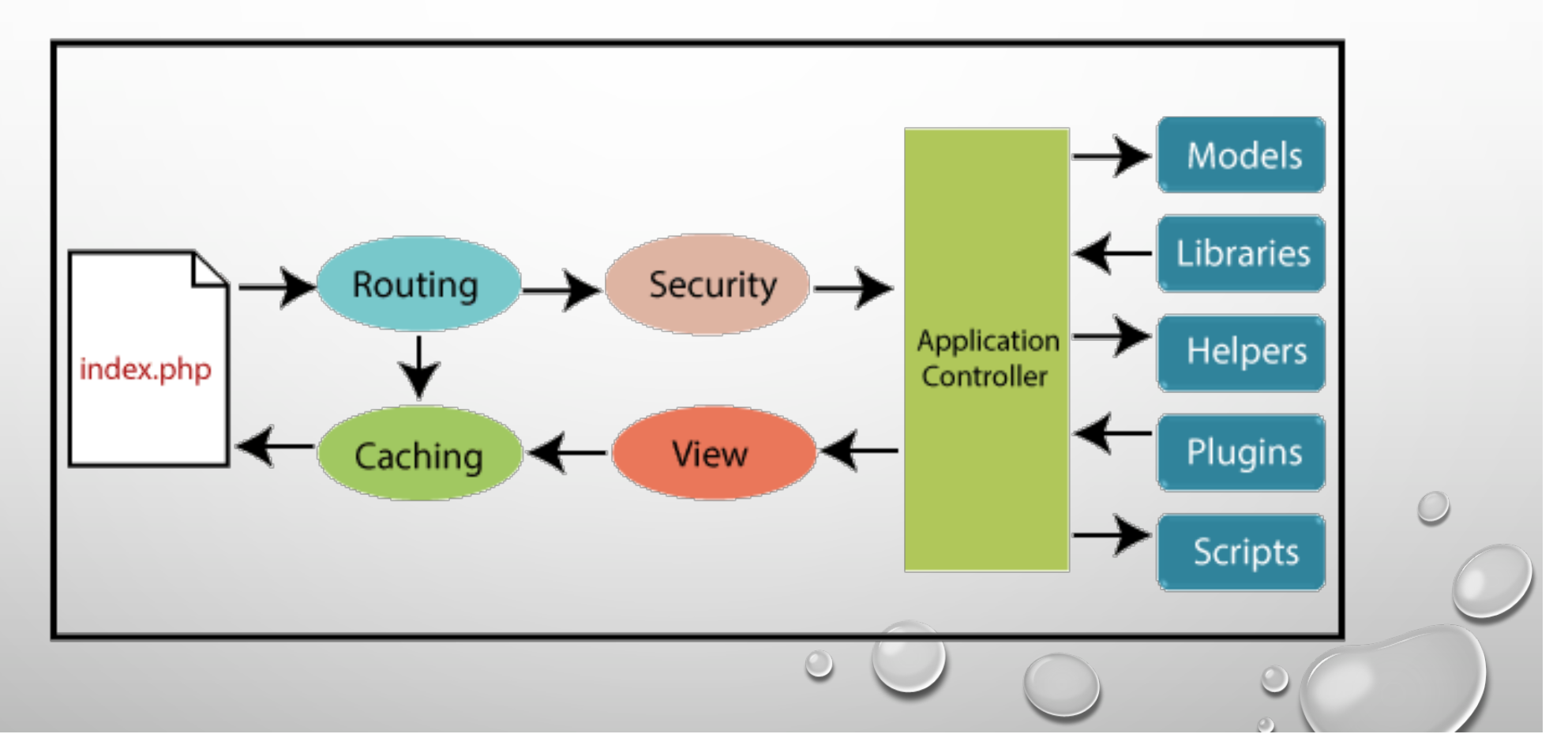

#### FOLDERS

#### 🔻 🗁 belajar-codeigniter

- 🔻 🗁 application
  - Cache
- Config
- Controllers
- Core
- helpers
- hooks
- 🕨 🗋 language
- Iibraries
- Iogs
- models
- third\_party
- views
  .htaccess
  - 🗈 index.html
- 🕨 🗋 system
- 🕨 🗋 user\_guide
  - 🕒 .editorconfig
  - 🕒 .gitignore
  - 🔓 composer.json
  - 🗈 contributing.md
  - 🕒 index.php
  - 🖺 license.txt
  - 🖹 readme.rst

# STRUKTUR PROJECT CODEIGNITER

- application
  - Merupakan folder yang digunakan untuk pengembangan aplikasi yang akan dibuat (menambahkan kode program)
- system
  - Folder utama dari framework codeigniter
- user\_guide
  - Folder tambahan yang berisi informasi/dokumentasi dari codeigniter

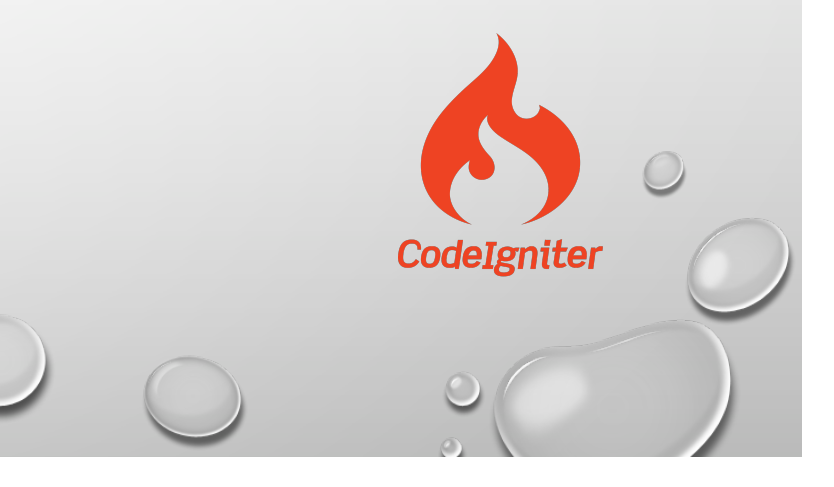

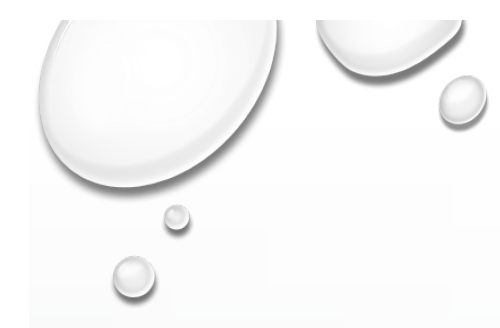

# INSTALL CODEIGNITER

Download codeigniter pada website

https://www.codeigniter.com/userguide3/installation/downloads.html

- Ekstrak file yang sudah didownload, lalu pindahkan folder yang sudah diekstrak kedalam folder "htdocs"
- Ubah nama folder yang berada dalam "htdocs" dengan nama project yang akan dibuat, misalkan "belajar-codeigniter"
- Lalu buka browser dan ketikan localhost/belajar-codeigniter

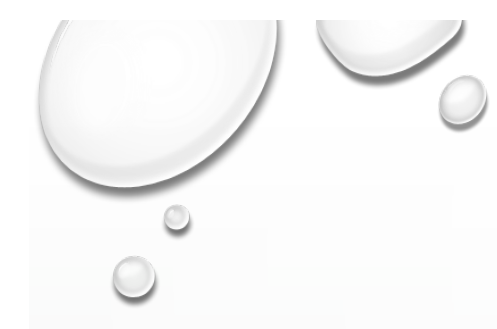

### CREATE DATABASE

- Buat database dengan menggunakan MYSQL, yaitu buka localhost/phpMyAdmin
- Buatlah dengan struktur database sebagai berikut :

Nama Database : belajar-codeigniter

Nama Table : user

| Nama Field | Tipe data | Panjang          | Index       |
|------------|-----------|------------------|-------------|
| id         | int       | (Auto Increment) | PRIMARY KEY |
| email      | varchar   | 255              | -           |
| password   | varchar   | 255              | -           |
| nama       | varchar   | 255              | -           |
|            |           | 6                |             |

## CONNECTION TO DATABASE

• Buka file di lokasi application/config/database.php

\$db['default'] = array( 'dsn' => ", 'hostname' => 'localhost', 'username' => 'root', 'password' => ", 'database' => 'belajar-codeigniter', 'dbdriver' => 'mysqli', 'dbprefix' = '', 'pconnect' => FALSE, 'db debug' => (ENVIRONMENT !== 'production'), 'cache on' => FALSE, 'cachedir' => ", 'char set' => 'utf8', 'dbcollat' => 'utf8 general ci', 'swap pre' => ", 'encrypt' => FALSE, 'compress' => FALSE, 'stricton' => FALSE, 'failover' => array(), 'save queries' => TRUE );

Setelah selesai setting nama database, silahkan jalankan pada browser <u>http://localhost/belajar-codeigniter</u> Pastikan tidak ada Error!

#### CREATE MODEL

• Buatlah file dengan nama M\_user.php dan simpan pada folder "application/models"

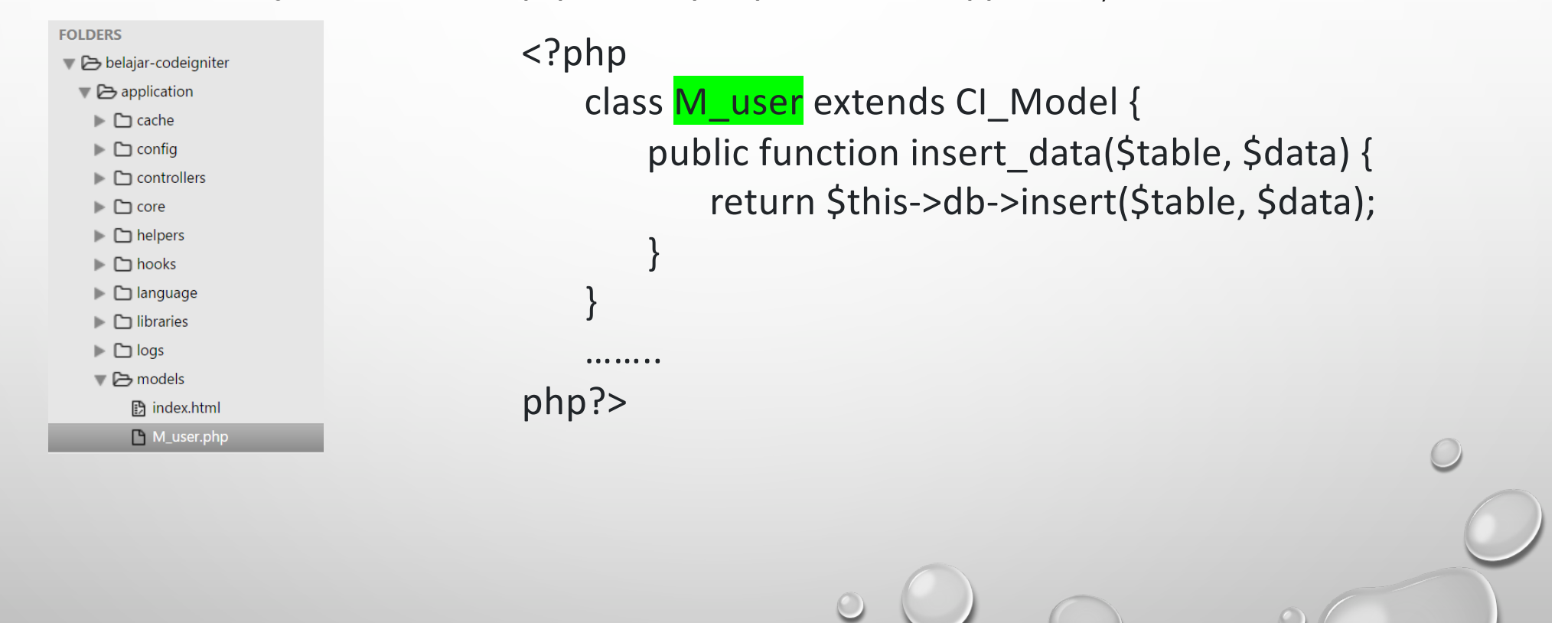

### CAREATE CONTROLLER

• Buatlah file dengan nama User.php dan simpan pada folder "application/controllers"

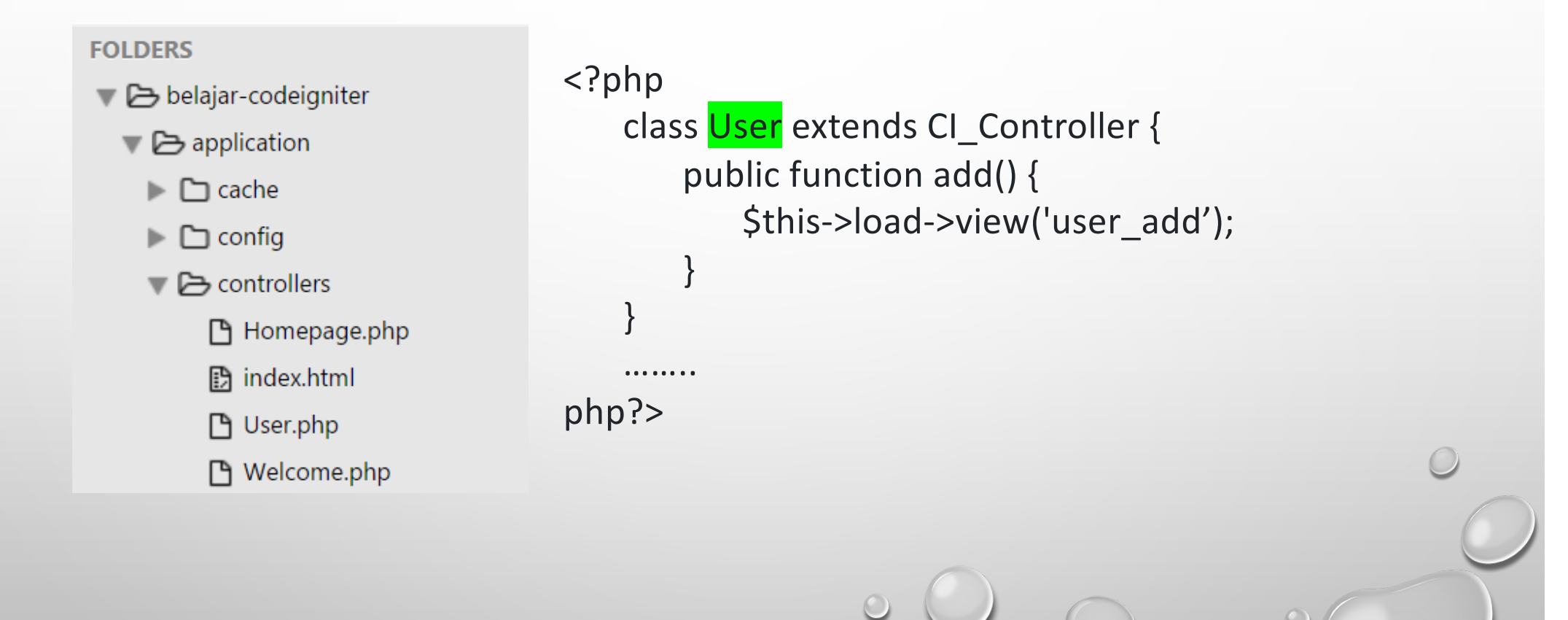

#### CREATE VIEW

• Buatlah file dengan nama user\_add.php dan simpan pada folder "application/views"

| 1  | html                                                                                |
|----|-------------------------------------------------------------------------------------|
| 2  | <hr/> html>                                                                         |
| 3  | <head></head>                                                                       |
| 4  | <title>Membuat Form Tambah User</title>                                             |
| 5  |                                                                                     |
| 6  | <body></body>                                                                       |
| 7  | <pre><center></center></pre>                                                        |
| 8  | <h2>Form Tambah Data User</h2>                                                      |
| 9  | <pre><form action="&lt;?= base_url('user/save'); ?&gt;" method="post"></form></pre> |
| 10 | <pre></pre>                                                                         |
| 11 |                                                                                     |
| 12 | Email                                                                               |
| 13 | <input name="email" type="text"/>                                                   |
| 14 |                                                                                     |
| 15 |                                                                                     |
| 16 | >Tassword                                                                           |
| 17 |                                                                                     |
| 18 |                                                                                     |
| 19 |                                                                                     |
| 20 | >Nama                                                                               |
| 21 |                                                                                     |
| 22 |                                                                                     |
| 23 |                                                                                     |
| 24 | <pre><input name="kirim" type="submit" value="Masukkan Data"/></pre>                |
| 25 |                                                                                     |
| 26 | <pre></pre>                                                                         |
| 27 |                                                                                     |
| 28 |                                                                                     |
| 29 |                                                                                     |
| 30 |                                                                                     |
|    |                                                                                     |
|    |                                                                                     |

0

## **RUN APPLICATION**

 Jalankan aplikasi dengan mengetik di browser : http://localhost/belajarcodeigniter/user/add

| ← → C ③ localhost/belajar-codeigniter/user/add |                       | ☆ ≕ 🎁 : |
|------------------------------------------------|-----------------------|---------|
|                                                | Form Tambah Data User |         |
|                                                | Email                 |         |
|                                                | Password              |         |
|                                                | Masukkan Data         |         |
|                                                |                       |         |
|                                                |                       |         |
|                                                |                       |         |
|                                                |                       | 0       |
|                                                |                       | 1       |
|                                                |                       |         |
|                                                | 6                     |         |
|                                                | 0                     | 0       |
|                                                |                       |         |

## MODIFY CONTROLLER

#### • Ubah file controller User.php pada folder "application/controllers"

```
<?php
                                                                   public function save() {
class User extends CI_Controller
                                                                                 if(isset($_POST['kirim'])) {
                                                                                         $email = $this->input->post('email');
{
       public function construct()
                                                                                         $pass = $this->input->post('password');
                                                                                         $nama = $this->input->post('nama');
              parent:: construct();
              $this->load->model('M_user', 'model');
                                                                                         //untuk cek apakah email, password, dan nama sudah terisi
              $this->table = 'user';
                                                                                         if($email and $pass and $nama) {
                                                                                                //untuk cek apakah password lebih dari 6 karakter
       }
                                                                                                if(strlen($pass) > 6) {
       public function add()
                                                                                                       $data = [
                                                                                                       'email'=>$email,
              $this->load->view('user_add');
                                                                                                       'password'=>$pass,
                                                                                                       'nama'=>$nama
       }
                                                                                                       1;
                                                                                                       $this->model->insert_data($this->table, $data);
                                                                                                }
                                                                                         }
                                                                                         redirect('user/add');
                                                                                 }
                                                                          }
                                                                   }
                                                                   php?>
```

### LIST DATA USER

• Ubah file model M\_user.php pada folder "application/models"

public function get\_all\_data(\$table)

return \$this->db->get(\$table);

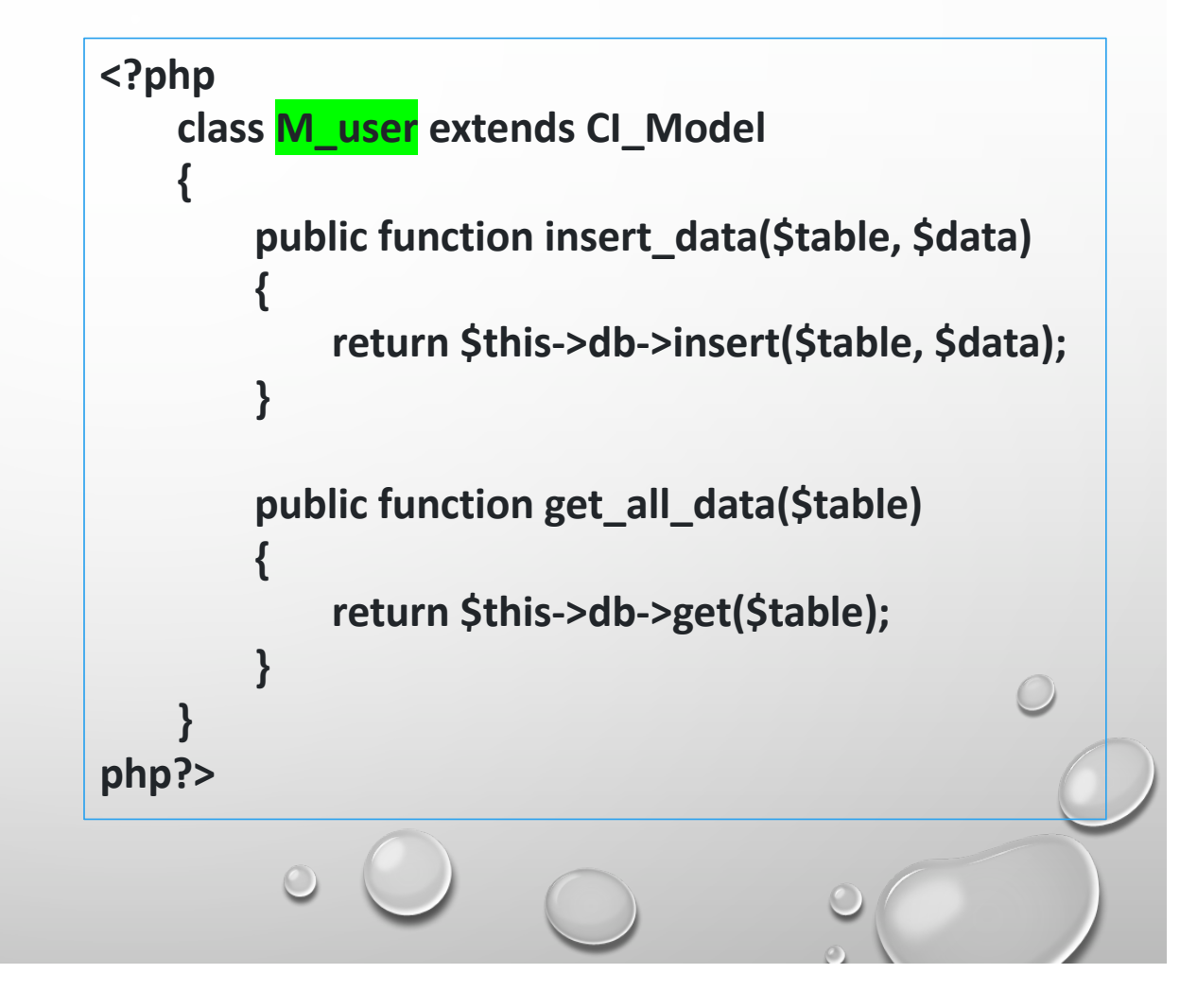

#### LIST DATA USER

• Ubah file controller User.php pada folder "application/controllers"

public function show(){

0

}

\$data['users'] = \$this->model->get\_all\_data(\$this->table);

\$this->load->view('user\_show', \$data);

• Buat file view user\_show.php pada folder "application/views"

| html                              | {                      |            |
|-----------------------------------|------------------------|------------|
| <html></html>                     | ?>                     |            |
| <head></head>                     |                        |            |
| <title>Data Seluruh Users</title> | = ++\$i;</td <td></td> |            |
|                                   | ?>                     |            |
| <body></body>                     | <:                     |            |
| <h2>Menampilkan Data User</h2>    | >nama; ?>              |            |
|                                   |                        |            |
|                                   | >email; ?>             |            |
| No                                |                        |            |
| Nama                              | php</td <td>0</td>     | 0          |
| Email                             | }?>                    | $\bigcirc$ |
|                                   |                        | 1          |
| php</td <td></td> <td></td>       |                        |            |
| foreach (Susers->result() as Si   |                        |            |
| => \$user)                        |                        | 0          |

### LIST DATA USER

 Jalankan aplikasi dengan mengetik di browser : http://localhost/belajarcodeigniter/user/show

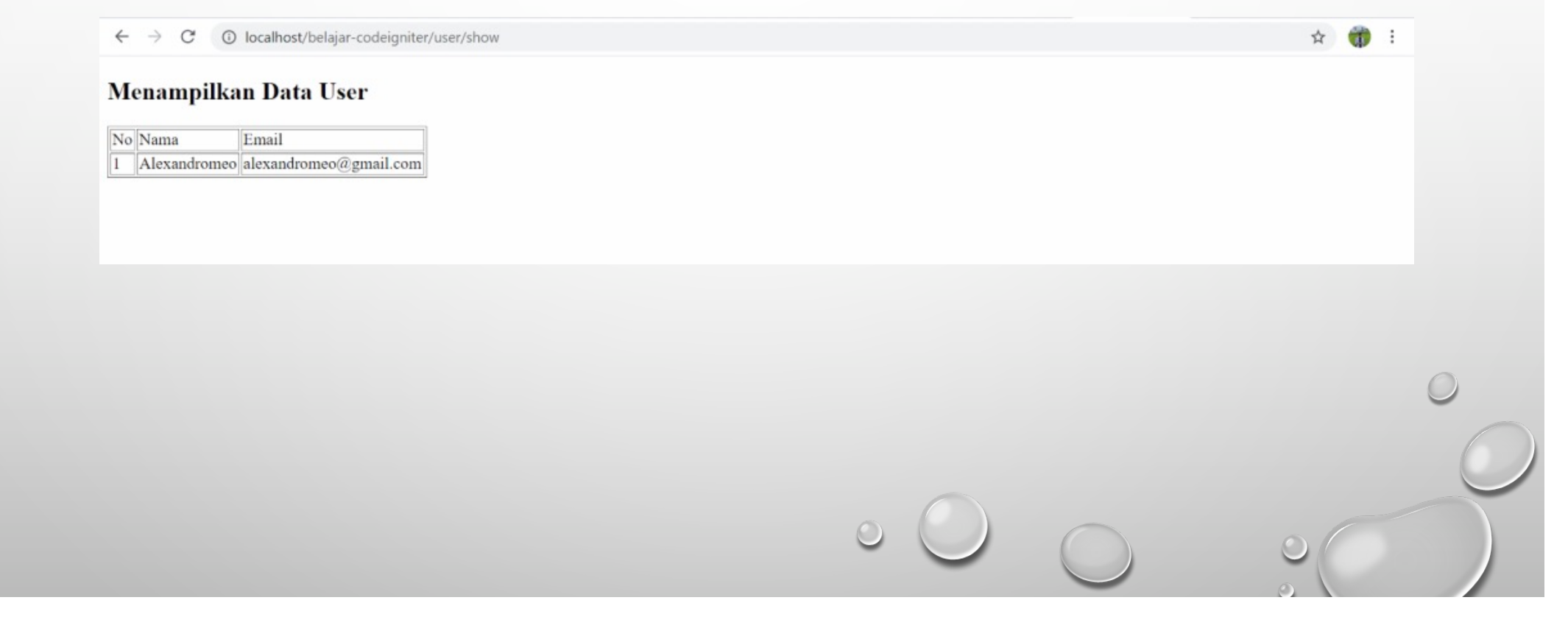

#### MODIFY DATA USER

Ubah file view user\_show.php pada folder "application/views"

| html                                         | {                                                                                                    |                                             |  |
|----------------------------------------------|----------------------------------------------------------------------------------------------------|---------------------------------------------|--|
| <html></html>                                | ?>                                                                                                    |                                             |  |
| <head></head>                                |                                                                                                    |                                             |  |
| <title>Data Seluruh Users</title>            | = ++\$i; ?                                                                                                    |                                             |  |
|                                              | = \$user- nama; ?>                                                                                                    |                                             |  |
| <body></body>                                | = \$user- email; ?>                                                                                                    |                                             |  |
| <h2>Menampilkan Data User</h2>               | <a ""="" href="&lt;?=">&lt;<a "="" href="&lt;?=">&lt;<a "="" href="&lt;?=">&lt;<a <?="base_url('user/add');" ?="" href="&lt;/a&gt;&lt;/a&gt;&lt;/td&gt;&lt;td&gt;&lt;/td&gt;&lt;/tr&gt;&lt;tr&gt;&lt;td&gt;&lt;a href=">"&gt;Tambah User</a></a></a></a> | base_url('user/edit/'.\$user->id); ?>">Ubah |  |
|                                              | <a ""="" href="&lt;?=">&lt;<a href="&lt;?=&lt;/a&gt;&lt;/td&gt;&lt;/tr&gt;&lt;tr&gt;&lt;td&gt;&lt;/td&gt;&lt;td colspan=3&gt;&lt;pre&gt;base_url('user/delete/'.\$user-&gt;id); ?&gt;">Hapus</a></a>                                                     |                                             |  |
| No                                           |                                                                                                    |                                             |  |
| Nama                                         | php</td                                                                                                    |                                             |  |
| Email                                        | }?>                                                                                                    |                                             |  |
| <center>Aksi</center>                        |                                                                                                    |                                             |  |
|                                              |                                                                                                    |                                             |  |
| php</td <td colspan="2"></td>                |                                                                                                    |                                             |  |
| foreach (\$users->result() as \$i => \$user) |                                                                                                    |                                             |  |
|                                              |                                                                                                    |                                             |  |

 $\leftrightarrow$   $\rightarrow$  C (i) localhost/belajar-codeigniter/user/show

#### Menampilkan Data User

#### Tambah User

| No | Nama         | Email                  | Aksi              |
|----|--------------|------------------------|-------------------|
| 1  | Alexandromeo | alexandromeo@gmail.com | <u>Ubah Hapus</u> |

#### MODIFY DATA USER

Ubah file model M\_user.php pada folder "application/models", tambahkan method berikut

public function get\_data(\$table, \$data)

{

{

}

return \$this->db->get\_where(\$table, \$data);

public function update\_data(\$table, \$set, \$where)

//melakukan perintah mengubah data tabel
return \$this->db->where(\$where)
 ->update(\$table, \$set);

• Ubah file controller User.php pada folder "application/controllers", tambahkan method berikut

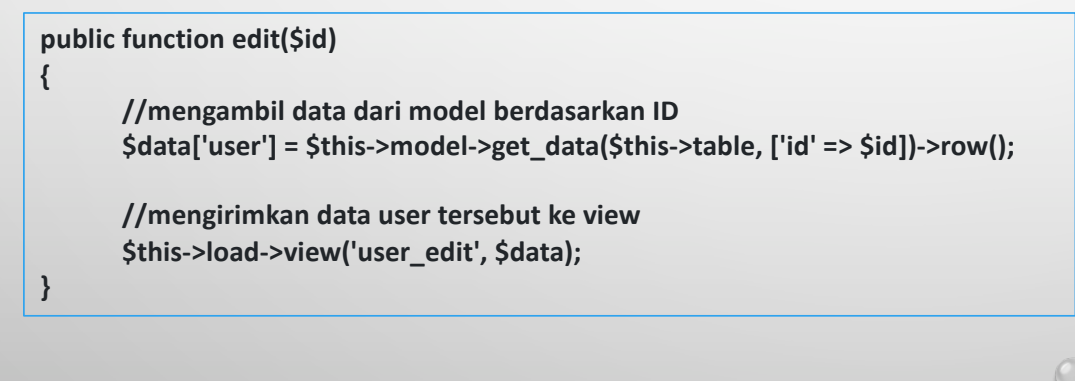

#### DELETE DATA USER

Ubah file model M\_user.php pada folder "application/models", tambahkan method berikut

public function delete\_data(\$table, \$where)

{

}

//menghapus data pada tabel \$table dengan nilai kolom sama dengan \$where
return \$this->db->delete(\$table, \$where);

• Ubah file controller User.php pada folder "application/controllers", tambahkan method berikut

```
public function delete($id)
{
    //meminta model untuk menghapus data dengan id = $id
    $delete = $this->model->delete_data($this->table, ['id'=>$id]);
    //jika data berhasil dihapus, maka pengunjung diarahkan ke halaman show
    if($delete)
        redirect('user/show');
}
```

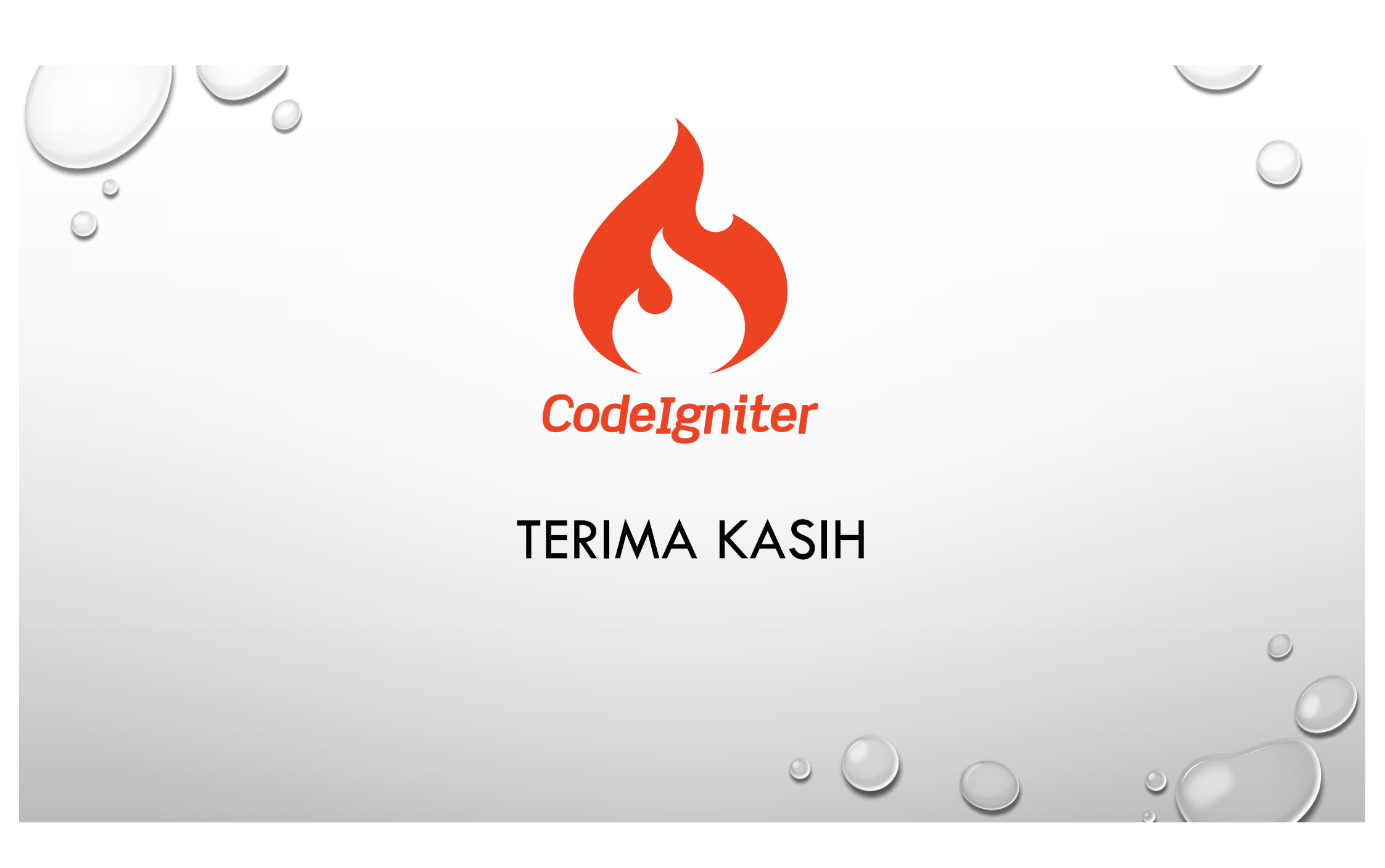